### Dignity Health HIE: Requesting Access for your Practice/Group

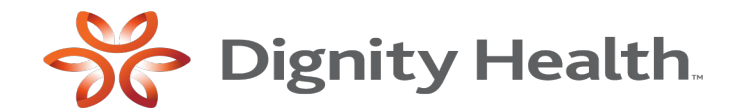

Updated by Jodey Thompson - March 2023

### Requesting an Account in the HIE – Process overview

#### Thank you for your interest in the Dignity Health HIE.

Here are a few points to know before you get started:

- All requests must be submitted by the designated Practice Administrator. This may not be the actual practice manager, but should be the single designated contact for the practice for matters related to the HIE.
- The process to request an account is simple, but please keep in mind it may take up to 2 weeks to gain access once your request is submitted.
- If this is your first time requesting access to the HIE for your practice, please be prepared to include information for a co-signing physician. This is a physician who will sign for staff members requesting access to the HIE.
- The Dignity Health HIE (Health Information Exchange) is an Oracle product called Provider Portal. The Oracle team works closely with the Dignity Health. You may receive HIE support from both Dignity Health and from Oracle (formerly Cerner).
- If you have questions about creating your account, please contact <u>hie-providerportal@commonspirit.org</u>

oignity Health

### Select your Service Area

- 1) Go to: <u>http://hiehome.dignityhealthmember.org/</u>
- 2) Choose your service area
- A list of associated hospitals displays below the market name
- Click on "Select a Facility" to see a list of facilities, then select your primary facility. You will have access to all facilities within your regional HIE.

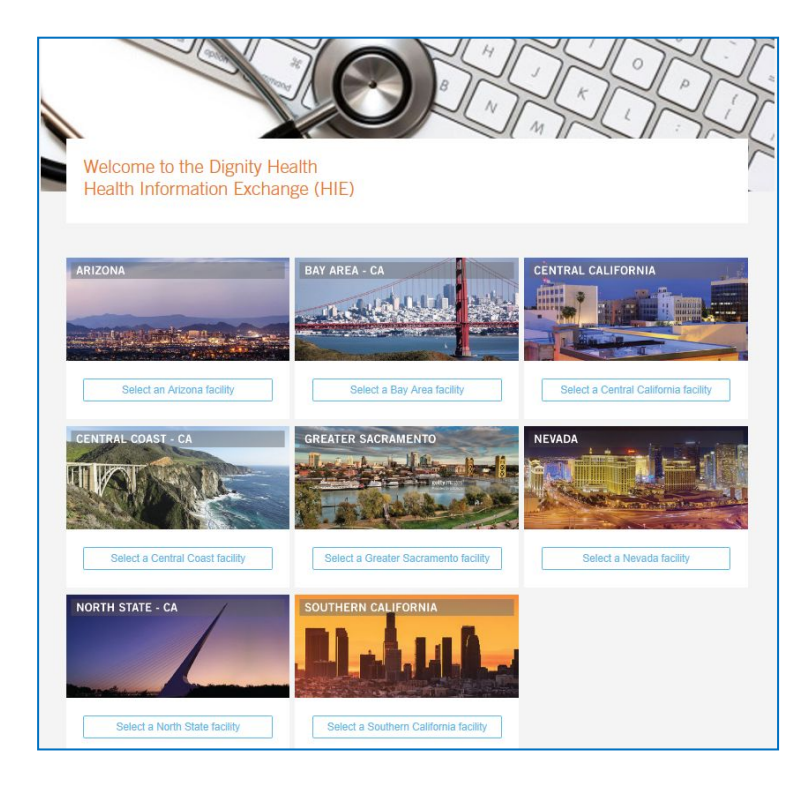

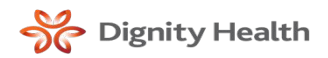

### **Request an Account**

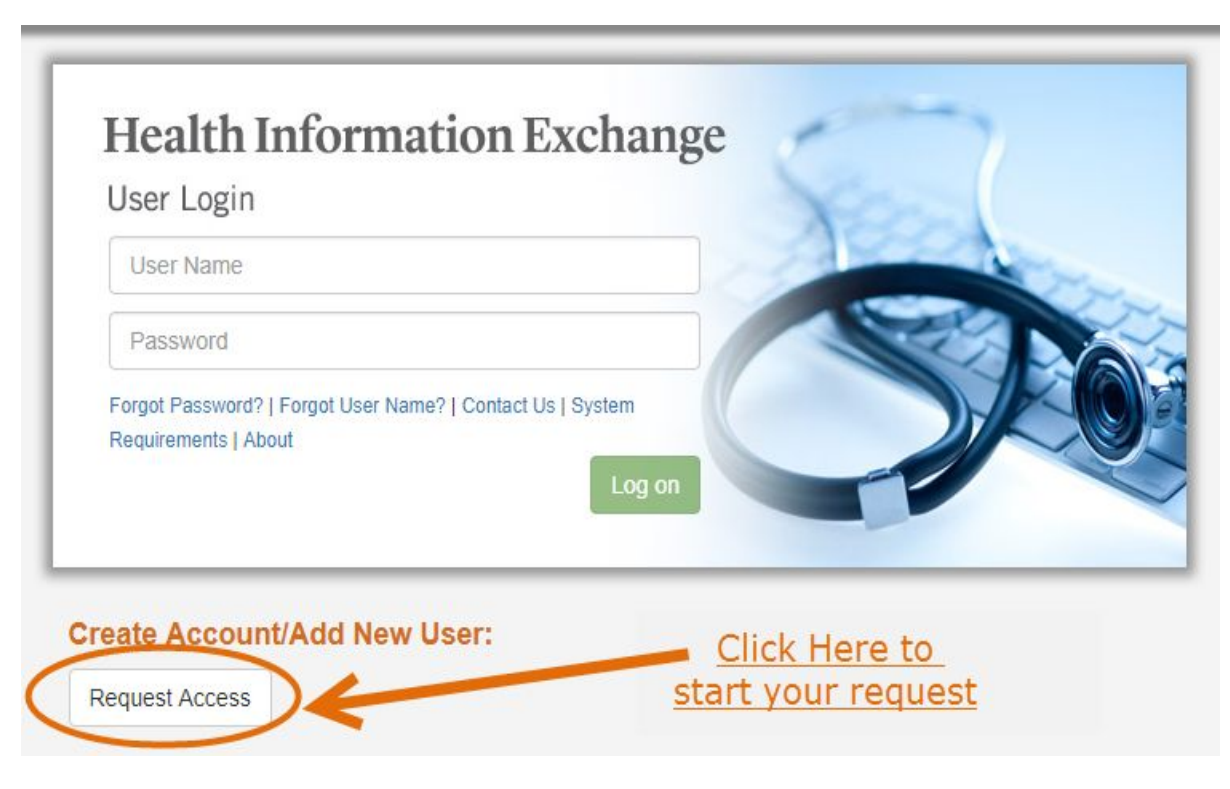

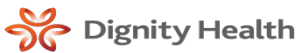

## Initiate your Request

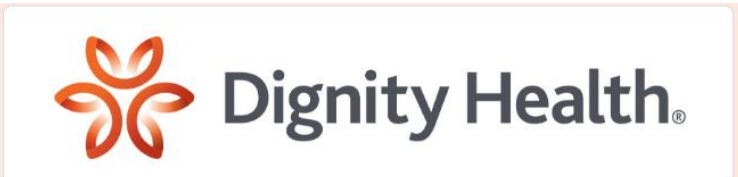

#### Provider Portal Access Requests

Thank you for your interest in the Dignity Health Provider Portal.

Please select the type of access you are requesting from the list below and you will be directed to the necessary information to complete your request.

If you have problems or questions completing this form, please email us at: hie-providerportal@commonspirit.org

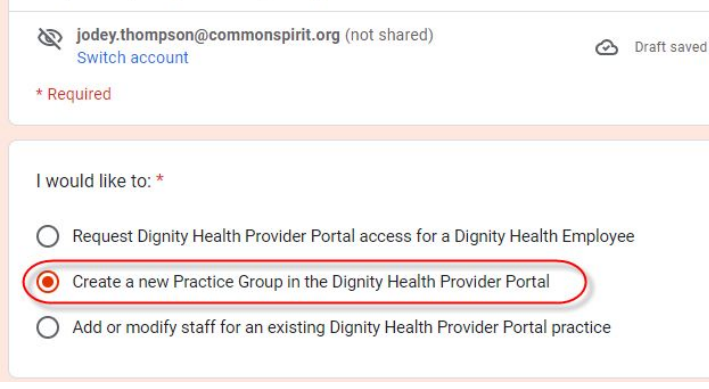

#### To be completed by Practice Manager

To ensure accuracy and consistency, this form <u>must</u> be completed by the Practice/Account Manager. This may be the actual practice manager, or a user will be the main point of contact for the HIE.

### This request process is for NEW GROUPS only

If you are not sure whether or not your practice is already established with the Provider Portal, please call support at (877) 210-3491 to see if your practice already has an account.

If you want to add new staff and/or providers to an established group, please refer to the reference guide. You will need to be logged in to Provider Portal as a Practice Administrator to add new staff and providers to your group.

# Practice Information.Select your Facility.

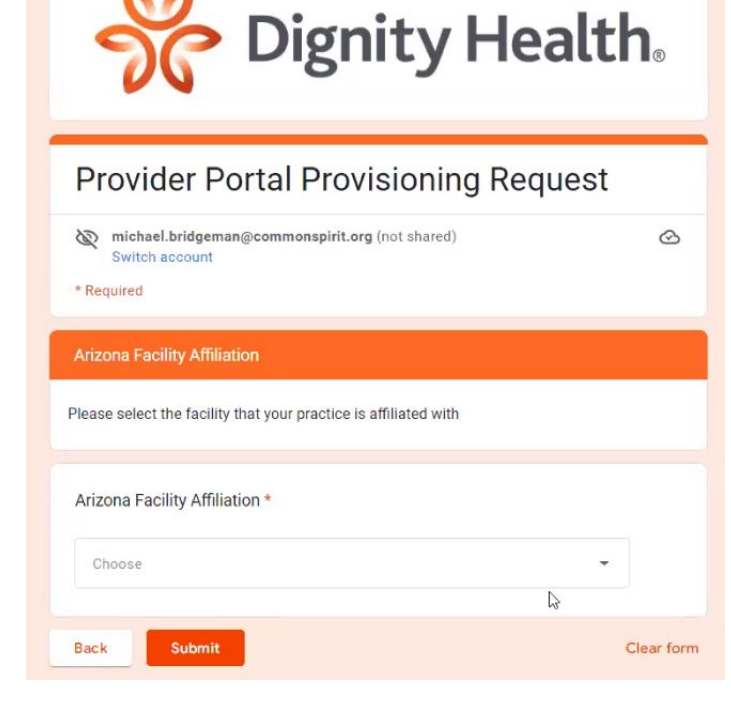

#### Complete your Practice information

- Practice Name
- Practice Address
- Website
- Phone Number
- Do you have an existing EMR feed from Dignity Health?
- Quest or LabCorp account if applicable (for results routing)

#### Select your facility

Please select the Dignity Health facility that your group is most closely associated with. If your group is associated with more than one facility in the region, please select only one. Your request will be routed to your chosen facility for review and approval.

Please do not submit multiple requests.

- You will have access to results from the facilities within the region.
- You will be able to add accounts for multiple user/provider accounts

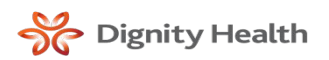

# Practice Admin and Co-Signing Physician Information

#### Physician Information

In order to set up your practice, you are required to enter the information for one physician at your practice.

If your organization does not have a physician associated with it, please contact us at: hie-providerportal@commonspirit.org for assistance with getting access.

If the Practice Administrator and the Physician are the same person, you must re-enter the Physician data in this section.

After your practice is set up, you will have the ability to add additional physician and staff access within the Provider Portal Application.

| Physician's First N | Name *    |  |  |
|---------------------|-----------|--|--|
| Your answer         |           |  |  |
| Physician's Middl   | e Initial |  |  |
| Your answer         |           |  |  |
| Physician's Last N  | Name *    |  |  |
| Your answer         |           |  |  |
| Physician's Crede   | ential *  |  |  |
| Choose              | •         |  |  |

#### Practice Administrator Information

This is you!! Please share information so we can create your account

#### **Physician Information**

We will need information for **ONE** physician at your practice

The license and NPI for this provider will be reviewed as part of the practice approval process. Once the practice has been reviewed, approved, and created, you will be able to add additional providers to your group.

#### Staff Information

You will not add your staff users in this form. You will create those user accounts once your practice has been created.

# Acknowledgement of Request

| Dignity Health Provider Portal Provisioning Request Form Request ID: NPRn9fXPvVj 🔉 Index 🛪                                                                                                  |   |   |  |  |  |  |
|----------------------------------------------------------------------------------------------------|---|---|--|--|--|--|
| 11:34 AM (9 hours ago) 🕁                                                                                                    | ¢ | : |  |  |  |  |
| Thank you for your interest in the Dignity Health Provider Portal!                                                                                                    |   |   |  |  |  |  |
| Hello Jodey                                                                                                    |   |   |  |  |  |  |
| Thank you for your interest in the Dignity Health Provider Portal, we have received your request for new practice access.                                                                   |   |   |  |  |  |  |
| The Request ID for your request is: NPRn9fXPvVj Please reference this ID if there are questions related to your request.                                                                    |   |   |  |  |  |  |
| Your request will be reviewed and we will contact you shortly regarding the status of your request. We look forward to Jodeys Clinic's involvement with the Dignity Health Provider Portal. |   |   |  |  |  |  |
| Best Regards,                                                                                                    |   |   |  |  |  |  |
| Dignity Health Provider Portal Team                                                                                                    |   |   |  |  |  |  |
|                                                                                                    |   |   |  |  |  |  |

After you have received this email it may take up to one week for your request to be reviewed

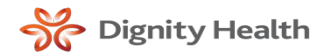

# What happens now?

#### Thank you for submitting your request!

- We hope the process was user-friendly. Now that your request is submitted, it will need to go through the approval and provisioning process.
- First your request is reviewed by Dignity Health within one week of request. Once your request is approved by Dignity Health, a request is submitted to the technical team to create your account(s).
- Once your accounts are created, an email will be sent to the practice manager outlining the next steps
- Once you have access as the Practice Administrator you will need to add all of your staff users and providers in the Provider Portal. You will receive information about how to do that once your account is created.
- If you have any questions about creating your account, please contact <u>hie-providerportal@commonspirit.org</u>

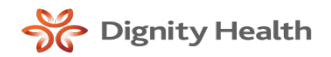

### Thank You

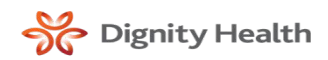